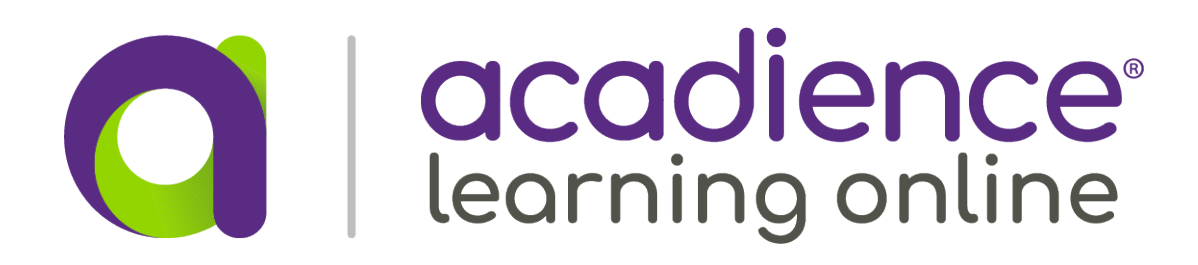

#### iPad

# CC. **O** acadience

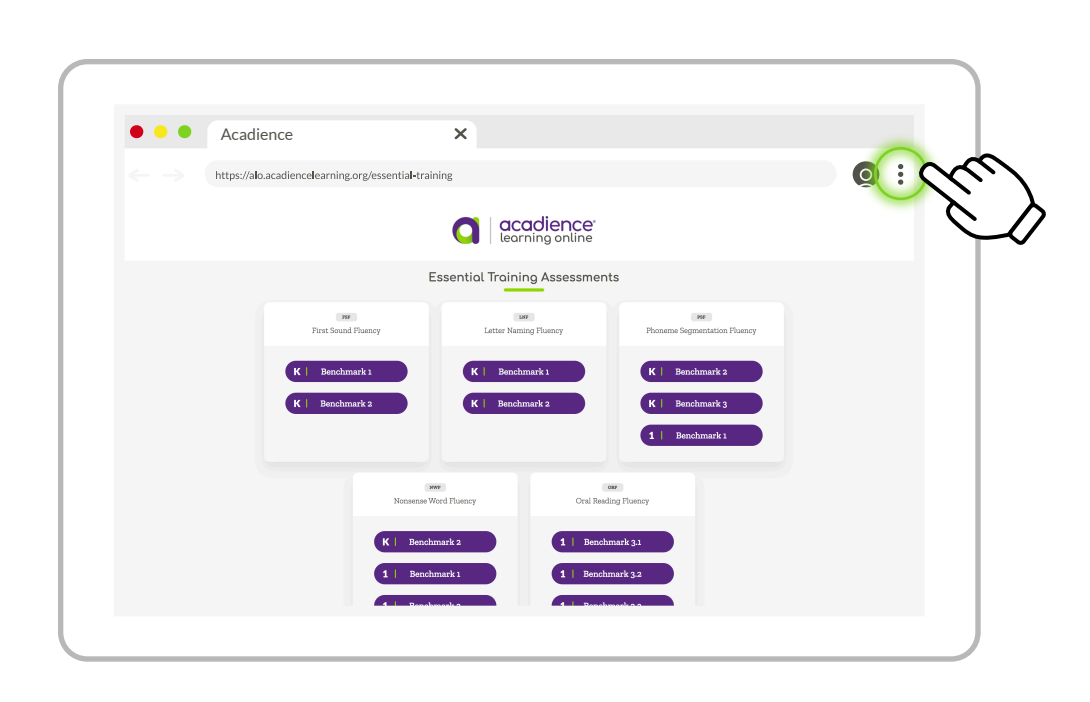

- 1 Launch Safari
- 2 Navigate to https://alo.acadiencelearning.org/essential-training
- 3 Tap 👌 button in upper right of Safari toolbar
- 4 Scroll through menu, and click Add to Home Screen
- 5 Tap Add to confirm

Safari will close, and the ALO Training icon will appear on the home screen.

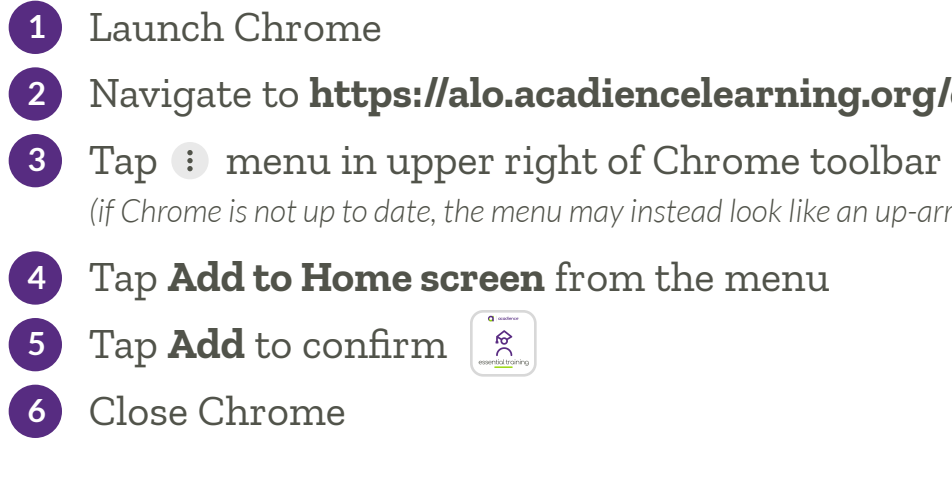

**P** Touchscreen device required for Acadience assessments

### Training PWA Installation Instructions

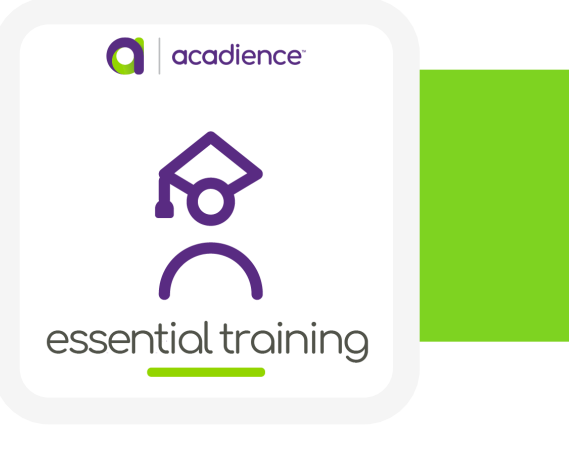

### Android Tablet

### Chromebook

# • • • Acadience acadience learning online

- 2 Navigate to https://alo.acadiencelearning.org/essential-training
  - (if Chrome is not up to date, the menu may instead look like an up-arrow)
- The ALO Training icon will appear on the home screen.

- 1 Launch Chrome
- 2 Navigate to https://alo.acadiencelearning.org/essential-training
- 3 Tap ڬ button in Chrome address bar
- 4 Tap **Install** button to confirm

Chrome will close.

If the app does not launch automatically, it may be found from the launcher. In this case, open the launcher and enter "ALO Training." Then tap the icon to launch.

For the best experience, use your Chromebook in Tablet Mode.